## 涂师傅文档修复

# 软件使用文档

### 软件简介

文档损坏是一般用户在进行文档操作的过程中经常遇到的情形,从表象上看,文档在日常使用中反复经常打开、编辑、保存,一个不当的操作会使得文档打开时提示错误,造成损坏,而实际上是由内存、磁盘读写损坏造成。涂师傅文档修复可以帮助用户最大程度的修复损坏或丢失的文档,而且不会对原文档造成二次损坏。

涂师傅文档修复包括三项功能:修复已损坏文档、找回未保存文档、恢复已删除文档。

1. 修复已损坏文档:支持对各种格式的文档修复,在文档突然打不开或者打开乱码的 情况下,对文档进行修复。支持的格式有: doc; dot; docm; dotm; wps; wpt; wpt; docx; dotx; xls; xlt; xlsm; xltm; et; ett; xlsx; xltx; ppt; pot; pps; potm; pptm; dps; dpt; pptx; potx; ppsx。

2. 找回未保存文档: 用户在工作过程中,由于忘记保存,或者因为断电、电脑重新启动等各种原因未能正常保存文档,都可以尝试通过本功能修复回来;

3.恢复已删除文档:巧妙引导到数据恢复模块,当用户使用该功能时,调起涂师傅数 据恢复,进行已删除文件的恢复。

各功能之间的引导和关联性强,当用户使用文档修复未能满意修复文档时,会提示进行未保 存文档的查找,恢复已删除的文档。

### 具体功能

修复已损坏文件

支持对各种格式的文档修复,在文档突然打不开或者打开乱码的情况下,对文档进行修复。 支持的格式有: doc; dot; docm; dotm; wps; wpt; wpt; docx; dotx; xls; xlt; xlsm; xltm; et; ett; xlsx; xltx; ppt; pot; pps; potm; pptm; dps; dpt; pptx; potx; ppsx。

使用方法:

1、双击打开【涂师傅文档修复】-点击右侧的【修复已损坏文档】

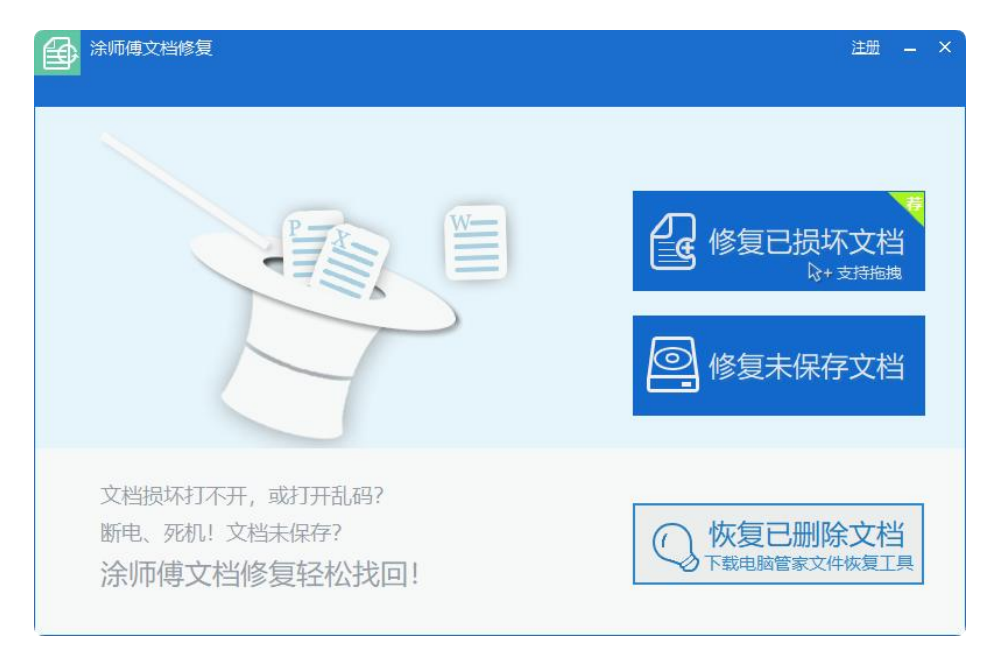

2、在这里选择需要做修复的文档。

| 🚺 打开           |           |                             |          | $\times$ |
|----------------|-----------|-----------------------------|----------|----------|
| 查找范围(I):       | 皇 桌面      | ~ 0                         | ) 🏚 📂 🖽  | <b>•</b> |
| 全日<br>最近使用的项目  | wps<br>双击 | 云 <b>盘</b><br>进入WPS云盘       |          | ^        |
| 桌面             | 0ne       | Drive                       |          |          |
| <b>下</b><br>文档 | Z zj      |                             |          |          |
| 山电脑            |           | 脑                           |          |          |
| <b>I</b>       | F F       |                             |          | ~        |
| 网络             | 文件名(N):   |                             | ~        | 打开(0)    |
|                | 文件类型(T):  | 文档类型(*.doc;*.dot;*.docm;*.d | otm;*. 🗸 | 取消       |

3、正在分析文件,请稍候。

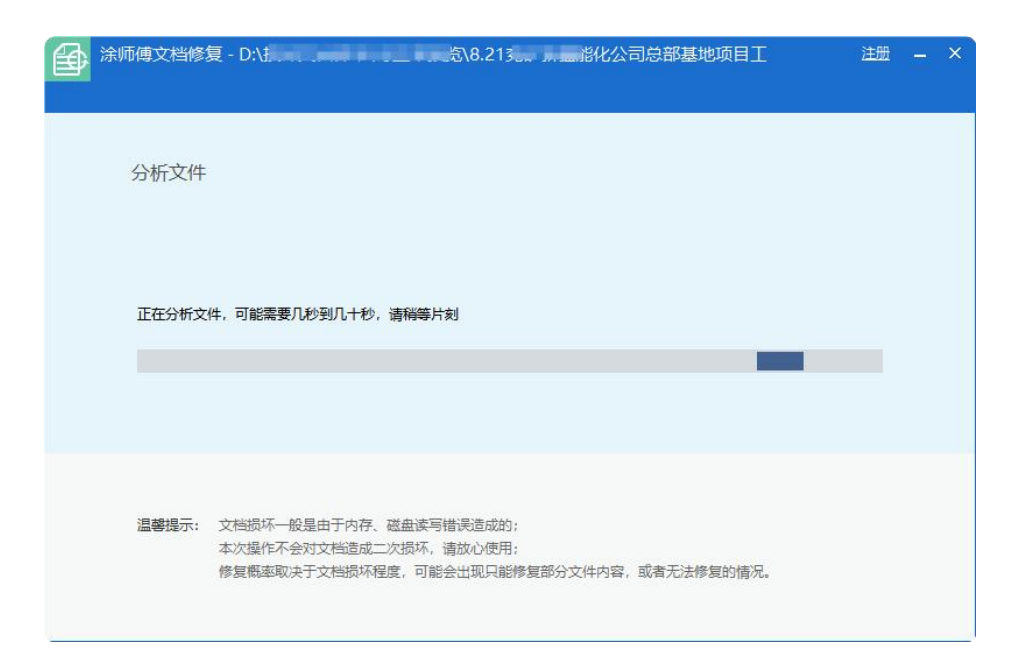

4、分析完成,进入预览页面。左边模块是该文档的文字内容预览,右边模块是文档可能包

含的附件内容。

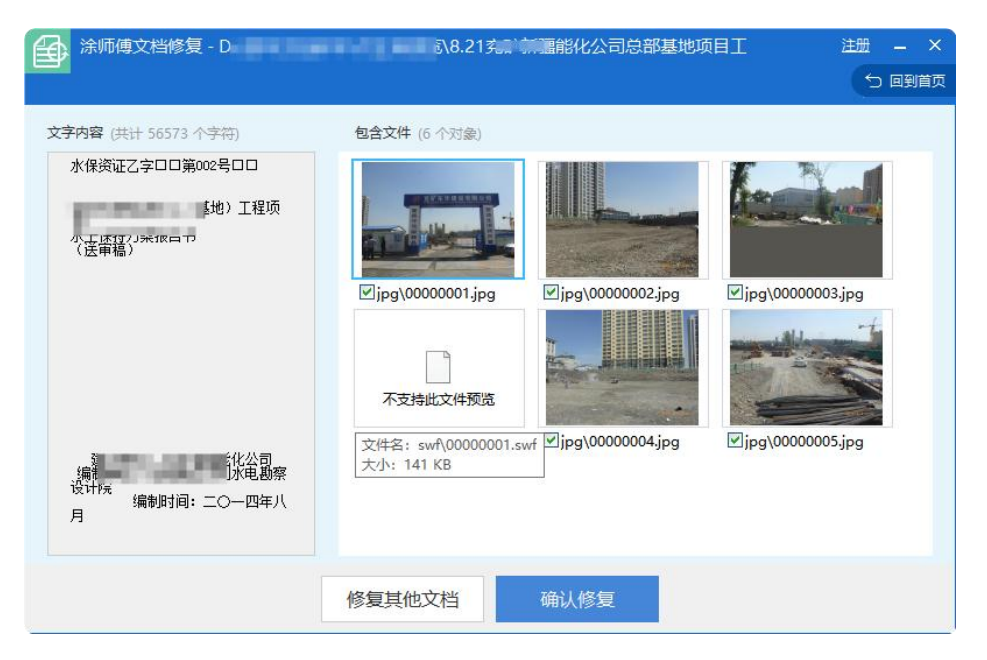

5、点击【确认修复】,进行文件修复;点击【修复其它文档】,进入"打开"页面,重新

选择其他文档进行修复。

| Ð | 涂师傅文档修复 - D:\} | 入8.212 影化公司总部基地项目工                                                                    | 注册 — × |
|---|----------------|---------------------------------------------------------------------------------------|--------|
|   | 修复完成           |                                                                                       |        |
|   |                | <ul> <li>文档已修复成功</li> <li>文件保存在</li> <li>D:\1</li> <li>修复结果不满意? 试试找回去保存的文档</li> </ul> |        |
|   |                | 修复其他文档 查看文件                                                                           |        |

【注意】: 如果文件已经完全被破坏, 则无法修复。分析文件后显示如下, 可选择【修复其

它文档】或尝试【找回未保存的文档】。

| ☆师傅文档修复 - D:\抽   ↓ (新)新特药2013年记账单.doc                                                              | 注册 — × |
|----------------------------------------------------------------------------------------------------|--------|
| 分析失败<br>当前文档可能已经损坏严重无法识别<br>修复其他文档<br>修复失败,试试 <u>找回未保存的文档</u>                                      |        |
| 温馨提示: 文档损坏一般是由于内存、磁盘读写错误造成的;<br>本次操作不会对文档造成二次损坏、请放心使用;<br>修复概率取决于文档损坏程度,可能会出现只能修复部分文件内容,或者无法修复的情况。 |        |

#### 修复未保存文档

用户在工作过程中,由于忘记保存,可以通过本功能修复回来; 使用方法:

1、双击打开【涂师傅文档修复】-点击右侧的【修复未保存文档】

| 金子· 涂师傅文档修复                                    | 注册 — ×                                 |
|------------------------------------------------|----------------------------------------|
|                                                | ●<br>●<br>修复已损坏文档<br>□<br>□<br>除复未保存文档 |
| 文档损坏打不开,或打开乱码?<br>断电、死机!文档未保存?<br>涂师傅文档修复轻松找回! | () 恢复已删除文档<br>下载电脑管家文件恢复工具             |

2、正在分析文件,请稍候。

| ☆师傅文档修复                                                            | 注册 | × |
|--------------------------------------------------------------------|----|---|
|                                                                    |    |   |
| 分析文件                                                               |    |   |
|                                                                    |    |   |
|                                                                    |    |   |
| 正在分析文件,可能需要几秒到几十秒,请稍等片刻,或取消                                        |    |   |
| 25%                                                                |    |   |
|                                                                    |    |   |
|                                                                    |    |   |
| 温馨提示: 文档损坏一般是由于内存、磁盘读写错误造成的;                                       |    |   |
| 本次操作不会对文档造成二次损坏,请放心使用:<br>修复概率取决于文档损坏程度,可能会出现只能修复部分文件内容,或者无法修复的情况。 |    |   |
|                                                                    |    |   |

3、分析完成,进入预览页面。

|                               |                |                   |                |               |         |                  | <u></u> 2 ⊡≆           |
|-------------------------------|----------------|-------------------|----------------|---------------|---------|------------------|------------------------|
| 文件列表 (共计 56573 个字             | 符)             | 文件预览列制            | 飰对象)           |               |         |                  |                        |
| 文件名                           | 最后修改时间         | PS文件数据            |                | 计时间           | 算余额     | 计时间              | 算余额                    |
| □ □ □ N 文件数据                  | 2025-4-15 4:19 | 试人:               | in nun         |               |         |                  |                        |
|                               | 2025-4-15 4:53 | 件主程               | -10            |               |         |                  |                        |
|                               | 2025-4-15 4:9: | 1 F.3%370 :       | iniu,          |               |         | -                | -                      |
|                               | 2023-4-13 4:33 |                   |                | 5750          |         | 5750             | -                      |
| □ □ 局数据汇总.xlsx 2025-4-15 4:9: |                | □1 5文件数据销毁工       |                | □1 S每日数据.xlsx |         | □\〕<br>●日数据.xlsx |                        |
|                               | 2025-4-15 4:27 |                   |                |               |         | 日期               | 安装                     |
|                               | 2025-4-15 4.55 |                   | ps付费情况         |               | ps付费情况  | 42657            | 160                    |
|                               |                |                   | 间              |               | 间       | 42658            | 151                    |
|                               |                | -                 | 5年4日第二         | -             | 5年4月第二  | 42659            | 169                    |
|                               |                |                   |                |               | 「生っ日生」  | 42660            | 198                    |
|                               |                | 文件名: 周<br>大小: 638 | 数据汇总xlsx<br>KB | 据测            | L总.xlsx | <b>1</b> 4       | 每日 <mark>数据.xls</mark> |
|                               |                | 42658             | 151            |               |         |                  |                        |
| <                             | >              | 42659             | 169            |               |         |                  |                        |
|                               |                |                   |                |               |         |                  |                        |

4、在预览界面的左边,是本次扫描出的文件列表,右边的对应的文件预览。提示不可预览, 说明该文件已被损坏,是无法修复的。可以预览到部分内容的文件,说明可以修复。勾选上 需要恢复的文档,点击【确认修复】。

| 涂师傅文档修复 |         | 注册 — X<br>5 回到首页 |
|---------|---------|------------------|
| 修复完成    |         |                  |
|         | 文档已修复成功 |                  |
|         | D:\KDR\ |                  |
|         | 查看文件    |                  |

#### 恢复已删除文档

巧妙引导到数据恢复模块,当用户使用该功能时,调起涂师傅数据恢复,进行已删除文件的恢复。

使用方法:

1、双击打开【涂师傅文档修复】-点击右侧的【恢复已删除文档】

| ☆师傅文档修复                                        | 注册 — ×                                                                                      |
|------------------------------------------------|---------------------------------------------------------------------------------------------|
|                                                | ●<br>●<br>●<br>●<br>●<br>●<br>●<br>●<br>●<br>●<br>●<br>●<br>●<br>●<br>●<br>●<br>●<br>●<br>● |
| 文档损坏打不开,或打开乱码?<br>断电、死机!文档未保存?<br>涂师傅文档修复轻松找回! | <b>恢复已删除文档</b><br>下载电脑管家文件恢复工具                                                              |

a) 如电脑中未安装涂师傅数据恢复,则进入安装状态

| 正方会社公园供   |      |  |
|-----------|------|--|
| 山口又表示则的等。 | 7494 |  |
|           | 74%  |  |

b) 如电脑中已安装涂师傅数据恢复,则直接打开涂师傅数据恢复的首页,此时可根据 具体情况选择不同的扫描方式,尝试进行数据恢复。(数据恢复的操作,请参见数 据恢复的用户手册)

| ▲<br>●<br>●<br>●<br>⑦<br>注<br>「<br>●<br>」<br>》<br>注<br>「<br>●<br>の<br>●<br>の<br>●<br>の<br>●<br>の<br>●<br>の<br>●<br>の<br>●<br>の<br>●<br>の<br>●<br>の<br>● | 居恢复                           |                          | 传统界面   注册   建议事项                              | 联系客服 — 日 X |
|----------------------------------------------------------------------------------------------------|-------------------------------|--------------------------|-----------------------------------------------|------------|
| 设备和驱动器恢复 (请选择一个                                                                                                    | 对象并点击"开始恢复"按钮)                |                          |                                               |            |
| 本地码                                                                                                    | <u>英</u> 盘 (C:)               | 新加卷 (D:)                 | 新加卷 (E:)                                      |            |
| 15 GI                                                                                                    | 3 可用, 共143 GB                 | 103 GB 可用, 共200 GB       | 24 GB 可用,                                     | 共473 GB    |
| 新力扣名                                                                                                    | 善 (F:)                        | 新加卷 (G:)                 | NTFS (H:)                                     |            |
| 8.9 G                                                                                                    | B 可用, 共106 GB                 | 2789 GB 可用, 共879 GB      | <b>日</b> 月月月月日日日日日日日日日日日日日日日日日日日日日日日日日日日日日日日日 | 共20 GB     |
| NTFS                                                                                                    | (则压缩文件) (1:)                  | 新加卷 (K:)                 | 本地磁盘 (L;                                      | 1          |
| 13 GI                                                                                                    | 3 可用, 共17 GB                  | 243 MB 可用, 共2.0 GB       |                                               | 共2.0 GB    |
| 磁盘恢复(分区丢失或打不开推                                                                                                    | 荐选择)                          |                          |                                               |            |
| WDC <sup>1</sup><br>物理研                                                                                                    | WD20EZBX-00AYRA0<br>i盘0 1.8TB |                          |                                               |            |
| 其它功能                                                                                                    |                               |                          |                                               |            |
|                                                                                                    | なお こ別 日期                      | 除文件<br>恢复 苹果微信聊获<br>记录恢复 | Ę                                             |            |
|                                                                                                    |                               |                          |                                               | 开始恢复       |